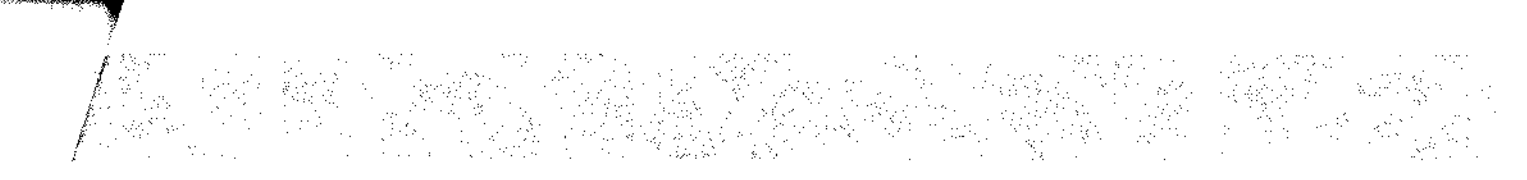

## Příloha Dodatku:

Příloha č.1 Rozpočet Partnera (tj. Kalkulačka jednotek partnera)

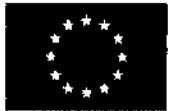

EVROPSKÁ UNIE Evropské strukturální a investiční fondy Operační program Výzkum, vývoj a vzdělávání

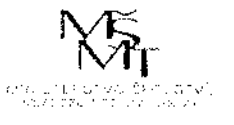

verze 1

## KALKULAČKA JEDNOTEK

(1)

Pomůcka pro výběr aktivit 7a - 7g výzvy č. 02\_19\_78 OP VVV

Dokument KALKULAČKA JEDNOTEK je **povinnou přílohou aktivity 7** v Žádosti o podporu ve výzvě č. 02\_19\_078 Implementace krajských akčních plánů II Operačního programu Výzkum, vývoj a vzdělávání (OP VVV).

|     | POSTIP.                                                                                                    |
|-----|----------------------------------------------------------------------------------------------------|
| 1.  | Na listu " <b>přehled</b> " postupně vyplňujte subjekty, které budou realizovat jednotlivé aktivity.                                                                                                    |
| 2.  | Nejdříve vyplňte název subjektu, jeho IČO a další informace o subjektu.                                                                                                    |
| 3.  | Pokud subjekt realizuje jen aktivitu 7a, vyplňte do listu "přehled" jen identifikaci subjektu, sloupce I - Q<br>nevyplňujte a pokračujte na listu "7a) mobility".                                                            |
| 4.  | U každého subjektu vyplňte požadovaný počet jednotek u aktivit 7b - 7g.                                                                                                    |
| 5.  | U aktivit 7f a 7g vyplňte také předpokládaný počet personálních pozic.<br>Pozice je plánované pracovní místo v potřebně výši úvazku (0,1 - 1) bez ohledu na to, kolik konkrétních<br>pracovníků se na něm postupně vystřídá. |
| 6.  | Na listu "7a) mobility" postupně vyplňujte údaje k jednotlivým mobilitám.                                                                                                    |
| 7.  | Ve sloupci C vyplňte číslo subjektu, pod kterým je uveden na listu "přehled".                                                                                                    |
| 8.  | Jedna mobilita = 1 osoba. Pro každou osobu vyplňte samostatný řádek.<br>Jedna osoba se může zúčastnít max, 1 mobility za 1 projekt.                                                                                          |
| 9.  | Ve sloupci D vyplňte počet dní mobility.                                                                                                    |
| 10. | Ve soupci G vyberte ze seznamu cílovou zemi.                                                                                                    |
|     | Na webu ec.europa.eu určete vzdálenost mobility.                                                                                                    |
| 11. | <u>http://ec.europa.eu/programmes/erasmus-plus/resources/distance-calculator_en</u>                                                                                                    |
|     | Ve sloupci I vyberte rozsah, do kterého vzdálenost spadá.                                                                                                    |
| 12. | Z listu " <b>souhrn</b> " přepište do Žádosti v IS KP14+ do cílové hodnoty indikátorů celkovou hodnotu                                                                                                    |
|     | Inidkatoru 54000, 60000, 52510 a 52107 za čely projekt (svetla pole H11 - K11).                                                                                                    |
|     | K cílové hodnotě indikátoru 50810 (pole L11 na listu "souhrn") připočítejte také subjekty zapojené do                                                                                                    |
| 13. | aktivit 2 × 6, které nejsou zapojeny do aktivity 7. Każdy subjekt se vykazuje za projekt jen jednou.                                                                                                    |
|     | Celkovou nodnotu prepiste do Zadosti v IS KP14+ do cilove hodnoty indikatoru 50810.                                                                                                    |
| 14. | Z listu "souhm" přepište do Žádosti v IS KP14+ na záložku Rozpočet do položky "1.2 Jednotkové náklady související s volitelnou aktivitou č. 7" vypočítanou celkovou částku za aktivitu 7 (buňka G11).                        |
| 15. | V kalkulačce vypłňujte vždy pouze "BĺLÁ" pole.                                                                                                    |
| 16. | Údaje nekopírujte a nepřesunujte, vždy ručně vepište.                                                                                                    |
| 17. | Pokud je v poli rozevíraci seznam, použijte ho, pole nevypisujte.<br>Také vyprázdnění pole dělejte výběrem prvního řádku ze seznamu, ne vymazáním.                                                                           |

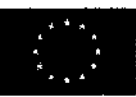

EVROPSKÁ UNIE Evropské strukturální a investiční fondy Operační program Výzkum, vývoj a vzdělávání

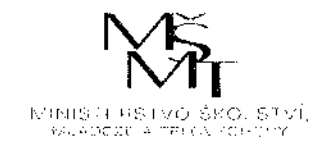

)Q.....

|          |                                                     |          |                                    |                          |                                                               |           |            | - North                                   | L'as                    |                   | Contraction of the second second seco | A CHINGS   | A State of State |
|----------|-----------------------------------------------------|----------|------------------------------------|--------------------------|---------------------------------------------------------------|-----------|------------|-------------------------------------------|-------------------------|-------------------|----------------------------------------------------------------------------------------------------|------------|------------------|
|          |                                                     |          |                                    |                          |                                                               |           | A STATE    | 24 99 9 9 9 9 1 9 1 9 1 9 1 9 1 9 1 9 1 9 | 4010 AS                 | 4.437U - 45 W     | ALLEN OF THE TO                                                                                                    | ATHONS C   |                  |
|          |                                                     |          |                                    |                          |                                                               | 11-310-56 | LAND AND A | A BARANAL                                 | Liston and and a second | ACC - LONG - LONG | AAA LANA AAAA                                                                                                    | CRACHER TO | et el site       |
| ý        | Název subjektu (realizátora aktivit 7a -7g)         | iço      | zpúsob zapojení                    | realizuje<br>šabiorry II | předpokládané<br>datum ukončení<br>projektu<br>v čehtonách (* | d7        | 7c         | P2                                        | 7e                      | 7 7               | 6                                                                                                    | 79         |                  |
| +<br>9.5 | Gymnäzium prof. Jana Patočky, Praha 1, Jindňšská 36 | 60449004 | partner s finandolim<br>břisočekam | ano                      | 30.11.2021                                                    | 4         | 0          | 54                                        | 0                       | 0                 | 0                                                                                                    | -          |                  |
| ~        |                                                     |          |                                    |                          |                                                               |           |            |                                           |                         |                   |                                                                                                    |            | 875 C            |
| 6        |                                                     |          |                                    |                          |                                                               |           |            |                                           | 252                     |                   |                                                                                                    |            | 6.5.             |
| 4        |                                                     |          |                                    |                          |                                                               |           |            | <br>                                      |                         |                   |                                                                                                    |            | 1                |
| u)       |                                                     |          |                                    |                          |                                                               |           |            |                                           | <u>(20</u> )            |                   |                                                                                                    |            | N. N             |
| 9        |                                                     |          |                                    |                          |                                                               |           |            |                                           |                         |                   |                                                                                                    |            | 1                |
| -        |                                                     |          |                                    |                          |                                                               |           |            |                                           | <u></u>                 |                   |                                                                                                    |            |                  |
| 80       |                                                     |          |                                    |                          |                                                               |           |            |                                           |                         |                   |                                                                                                    |            |                  |
| 6        |                                                     |          |                                    |                          |                                                               |           |            |                                           |                         |                   |                                                                                                    |            | 1.00             |
| <b>9</b> |                                                     |          |                                    |                          |                                                               |           |            |                                           |                         |                   |                                                                                                    |            | <b>B</b> Y       |
| 11       |                                                     |          |                                    |                          |                                                               |           |            |                                           | <u>95</u> 2             |                   |                                                                                                    |            |                  |
| 12       |                                                     |          |                                    |                          |                                                               |           |            |                                           |                         |                   |                                                                                                    |            |                  |
| 4        |                                                     |          |                                    |                          |                                                               |           |            |                                           |                         |                   |                                                                                                    |            | <b>1</b>         |
| <b>4</b> |                                                     |          |                                    |                          |                                                               |           |            |                                           |                         |                   |                                                                                                    |            | <b>1</b>         |
| 15       |                                                     |          |                                    |                          |                                                               | 1.        |            |                                           |                         |                   |                                                                                                    |            | 1                |
| 16       |                                                     |          |                                    | -                        |                                                               |           |            |                                           |                         |                   |                                                                                                    |            | . <b>.</b>       |
| 17       |                                                     |          |                                    |                          |                                                               |           |            |                                           |                         |                   |                                                                                                    |            |                  |
| \$       |                                                     |          |                                    |                          |                                                               |           |            |                                           | 227                     |                   |                                                                                                    |            | <b>1</b> 75.17   |
| <b>e</b> |                                                     |          |                                    |                          |                                                               |           |            |                                           |                         |                   |                                                                                                    |            | 6.37             |
| 8        |                                                     |          |                                    |                          |                                                               |           |            |                                           |                         |                   |                                                                                                    |            |                  |
| 31       |                                                     |          |                                    |                          |                                                               |           |            |                                           |                         |                   |                                                                                                    |            |                  |
| 53       |                                                     |          |                                    |                          |                                                               |           |            |                                           |                         |                   |                                                                                                    |            | <b>F</b> * .     |
| 8        |                                                     |          |                                    |                          |                                                               |           |            |                                           | 233                     |                   |                                                                                                    |            | <b>1</b>         |
| 8        |                                                     |          |                                    |                          |                                                               |           |            |                                           | <u>Ce</u> l             |                   |                                                                                                    |            | <b>1</b>         |
| 8        |                                                     |          |                                    |                          |                                                               |           |            |                                           |                         |                   |                                                                                                    |            | <u>.</u>         |
| 8        |                                                     |          |                                    |                          |                                                               |           |            |                                           |                         |                   |                                                                                                    |            |                  |
| 2        |                                                     |          |                                    |                          |                                                               | ,         |            |                                           |                         |                   |                                                                                                    |            | · · · ·          |
| 28       |                                                     |          |                                    |                          |                                                               |           |            |                                           | 83)<br>                 |                   |                                                                                                    |            | F ::             |

CARGE COLON

AT A ROAD AND A ROAD AND A ROAD A

ş

| Application         Application                                                                                                    | 1. 395 (n) (100 (100 (100 (100 (100 (100 (100 (10                                                                                                    |                                  |
|----------------------------------------------------------------------------------------------------|----------------------------------------------------------------------------------------------------|----------------------------------|
| 4004/s (1004) (1004) (1                                                                                                    | 1. 399 un 1000 000 000 000 000 000 000 000 000 0                                                                                                    |                                  |
| Discretation (1999)<br>Discretation (1999)<br>Discretat | (99) III. (99) III. (99) IIII. (99) III. (99) III. (99) III. (99) IIII. (99) III. (99)                                                                                                    |                                  |
| Acceleration Acceleration Accel                                                                                                    | 1991un<br>1991un<br>1991 a<br>1991 a<br>19 |                                  |
|                                                                                                    |                                                                                                    |                                  |
|                                                                                                    |                                                                                                    |                                  |
|                                                                                                    |                                                                                                    |                                  |
|                                                                                                    |                                                                                                    | <u></u>                          |
|                                                                                                    |                                                                                                    |                                  |
|                                                                                                    |                                                                                                    | <u>a a h a a a a a a a a a a</u> |
|                                                                                                    |                                                                                                    |                                  |
|                                                                                                    |                                                                                                    |                                  |
|                                                                                                    |                                                                                                    |                                  |
|                                                                                                    |                                                                                                    | <u>9 2 9 2 9 4 9 9 9 9</u>       |
|                                                                                                    |                                                                                                    | 3 9 2 9 4 4 4 4 4 4 4            |
|                                                                                                    |                                                                                                    |                                  |
|                                                                                                    |                                                                                                    |                                  |
|                                                                                                    |                                                                                                    |                                  |
|                                                                                                    |                                                                                                    | •                                |
|                                                                                                    |                                                                                                    |                                  |
|                                                                                                    |                                                                                                    |                                  |
|                                                                                                    |                                                                                                    |                                  |
|                                                                                                    |                                                                                                    | -                                |
|                                                                                                    |                                                                                                    |                                  |
|                                                                                                    |                                                                                                    |                                  |
|                                                                                                    |                                                                                                    |                                  |
|                                                                                                    |                                                                                                    |                                  |
|                                                                                                    |                                                                                                    |                                  |
|                                                                                                    |                                                                                                    |                                  |
|                                                                                                    |                                                                                                    |                                  |
|                                                                                                    |                                                                                                    |                                  |
|                                                                                                    |                                                                                                    |                                  |
|                                                                                                    |                                                                                                    |                                  |
|                                                                                                    |                                                                                                    |                                  |
|                                                                                                    |                                                                                                    |                                  |
|                                                                                                    |                                                                                                    |                                  |
|                                                                                                    |                                                                                                    |                                  |
|                                                                                                    |                                                                                                    |                                  |
|                                                                                                    |                                                                                                    |                                  |
|                                                                                                    |                                                                                                    |                                  |
|                                                                                                    |                                                                                                    |                                  |
|                                                                                                    |                                                                                                    |                                  |
|                                                                                                    |                                                                                                    |                                  |
|                                                                                                    |                                                                                                    |                                  |
|                                                                                                    |                                                                                                    |                                  |
| 小学者 とうきまた たいとう                                                                                                    |                                                                                                    |                                  |

\*\*\*